## Skrócona instrukcja instalacji Dynamode R-ADSL-C4WG2

dla usługi Neostrada TP Orange Freedome 1. Router należy połączyć (jeden z czterech portów Ethernet) za pomocą kabla sieciowego bezpośrednio z kartą sieciową w komputerze.

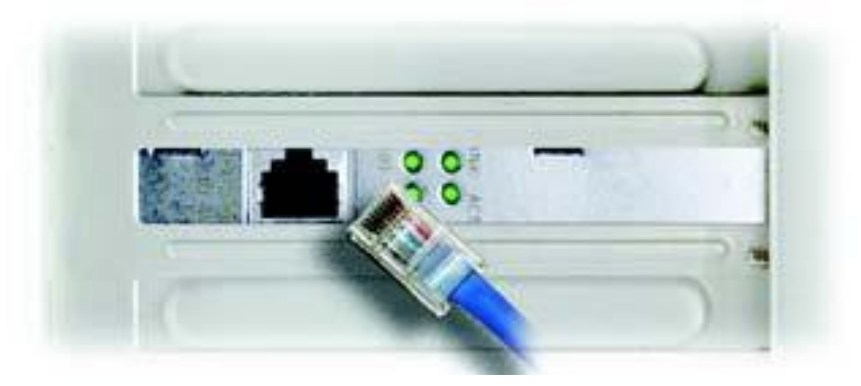

2. Linie telefoniczną podłączamy pod port "line".

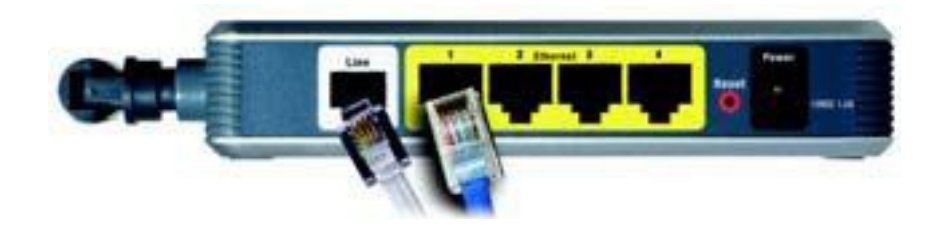

3. Następnym krokiem, będzie konfiguracja usługi na samym urządzeniu. W tym celu w pasku adresu przeglądarki internetowej. Wpisujemy poniższy domyślny adres urządzenia czyli: 192.168.1.1, według przykładu poniższego przykładu.

| http://192.168.1.1/ |  | × |
|---------------------|--|---|
|---------------------|--|---|

4. Będziemy poproszeni o podanie użytkownika i hasła. Domyślnie jest to "admin" dla obu pól. 5. Po pomyślnej autoryzacji będziemy mieli dostęp do ustawień urządzenia.

| Dynamo             | de             |                           |                    |                   |           |             | P      |      |
|--------------------|----------------|---------------------------|--------------------|-------------------|-----------|-------------|--------|------|
| Status             | Quick<br>Start | Interface<br>Setup        | Advanced<br>Setup  | Access<br>Managem | ent       | Maintenance | Status | Help |
| olalao             | Device         | Info Syst                 | em Log             | Statistics        |           |             |        |      |
|                    |                |                           |                    |                   |           |             |        |      |
| Device Information |                |                           |                    |                   |           |             |        |      |
|                    |                | Firmware Version          | : 2.10.8.0(RUE3.0  | 2)3.7.7.2.0191    |           |             |        |      |
| LAN                |                | MAC Address               | . 00.10.07.94.08.3 | 50                |           |             |        |      |
|                    |                | IP Address                | : 192.168.1.1      |                   |           |             |        |      |
|                    |                | Subnet Mask               | : 255.255.255.0    |                   |           |             |        |      |
|                    |                | DHCP Server               | : Enabled          |                   |           |             |        |      |
| WAN                |                |                           |                    |                   |           |             |        |      |
|                    |                | Virtual Circuit<br>Status | Not Connected      |                   |           |             |        |      |
|                    |                | Connection Type           | : PPPoA            |                   |           |             |        |      |
|                    |                | IP Address                | : 0.0.0.0          |                   |           |             |        |      |
|                    |                | Subnet Mask               | : 0.0.0.0          |                   |           |             |        |      |
|                    |                | Default Gateway           | : 0.0.0.0          |                   |           |             |        |      |
|                    |                | DNS Server                | : 0.0.0.0          |                   |           |             |        |      |
|                    |                | NAT                       | : Enabled          |                   |           |             |        |      |
| ADSL               |                |                           |                    |                   |           |             |        |      |
|                    | ADSL           | Firmware Version          | : FwVer:3.7.7.2_   | A_TC3085 HwV      | /er:T14.F | 7_3.0       |        |      |
|                    |                | Line State                | : Down             |                   |           |             |        |      |
|                    |                | Modulation                | : Multi-Mode       |                   |           |             |        |      |
|                    |                | Annex Mode                | : ANNEX_A          |                   |           |             |        |      |
|                    |                |                           | Downstream         | Unstream          |           |             |        |      |
|                    |                | SNR Margin                | : N/A              | N/A               | db        |             |        |      |
|                    |                | Line Attenuation          | : N/A              | N/A               | db        |             |        |      |
|                    |                | Data Rate                 | . U                | U                 | rops      |             |        |      |
|                    |                |                           |                    |                   |           |             |        |      |
|                    |                |                           |                    |                   |           |             |        |      |

6. Aby skonfigurować usługę Neostrada TP lub Orange Freedome, należy przejść do zakładki "Interface Setup". I skonfigurować router według poniższego przykładu. W polach "Username" i "Password" należy wpisać dane dostępowe dostarczone przez dostawce internetu.

| Dynamo             | Juc                            |                                          |              | R-AD   | SL-C4V |  |
|--------------------|--------------------------------|------------------------------------------|--------------|--------|--------|--|
| Interface          | Quick Interface<br>Start Setup | Advanced Access<br>Setup Management      | Maintenance  | Status | He     |  |
|                    | Internet LAN                   | Wireless                                 |              |        |        |  |
|                    |                                |                                          |              |        |        |  |
| ATM VC             |                                |                                          |              |        |        |  |
|                    | Virtual Circuit :              | PVC0 V PVCs Summary                      |              |        |        |  |
|                    | VPI :                          | Activated Deactivated     (range: 0~255) |              |        |        |  |
|                    | VCI :                          | 35 (range: 1~65535)                      |              |        |        |  |
| QoS                |                                |                                          |              |        |        |  |
|                    | ATM QoS :                      | UBR 👻                                    |              |        |        |  |
|                    | PCR :                          | 0 cells/second                           |              |        |        |  |
|                    | SCR :                          | 0 cells/second                           |              |        |        |  |
| -                  | MDS.                           | Cells                                    |              |        |        |  |
| Encapsulation      | 10.0                           |                                          |              |        |        |  |
|                    | ISP.                           | P: Dynamic IP Address                    |              |        |        |  |
|                    |                                | Static IP Address     PPPoA/PPPoF        |              |        |        |  |
|                    |                                | O Bridge Mode                            |              |        |        |  |
| PPPoE/PPPoA        |                                |                                          |              |        |        |  |
|                    | Username :                     | rejestracja@neostrada.pl                 |              |        |        |  |
|                    | Password :                     | ••••••                                   |              |        |        |  |
|                    | Encapsulation :                | PPPoA VC-Mux 👻                           |              |        |        |  |
| Connection Setting |                                |                                          |              |        |        |  |
|                    | Connection :                   | Always On (Recommended)                  |              |        |        |  |
|                    |                                | Connect On-Demand (Close if idle fo      | or u minutes | 5)     |        |  |
|                    | TCB MSS Option                 | Connect Manually                         |              |        |        |  |

7. Ostatnim krokiem będzie zabezpieczenie sieci bezprzewodowej. A to można wykonać w pod zakładce "Wireless". Najważniejsze zmienne to: SSID (odpowiedzialne za nazwę sieci bezprzewodowej), "Authenticetion Type" (typ autoryzacji klientów sieci bezprzewodowej)

| Dynamode                                                       |                                                                                                    |                                                                                                    |                                                                                                    |                                          |                | R-ADSL-C4WG2 |
|----------------------------------------------------------------|----------------------------------------------------------------------------------------------------|----------------------------------------------------------------------------------------------------|----------------------------------------------------------------------------------------------------|------------------------------------------|----------------|--------------|
| Quick<br>Interface Start                                       | Interface<br>Setup                                                                                                    | Advanced<br>Setup                                                                                                    | Access<br>Manageme                                                                                                    | nt Maintenance                           | Status         | Help         |
| Interne                                                        | t LAN                                                                                                    | Wirele                                                                                                    | SS                                                                                                    |                                          |                | n in the     |
| Access Point Settings<br>F<br>Fragm<br>Multiple SSIDs Settings | Access Point :<br>Channel :<br>Beacon Interval :<br>ITS/CTS Threshold :<br>entation Threshold :<br>DTIM :<br>802.11 b/g :<br>SSID Index :<br>SSID :<br>Broadcast SSID :<br>suthentication Type :         | <ul> <li>Activated</li> <li>POLAND</li> <li>100</li> <li>2347</li> <li>2346</li> <li>1</li> <li>802.11b+g</li> <li>azwa sieci</li> <li>Yes </li> <li>WPA2-PSK</li> </ul> | Deactivated<br>(range: 20~1000)<br>(range: 1500~2347<br>(range: 256~2346,<br>(range: 1~255)<br>No                                                                                                    | 01  Current Channe () even numbers only) | el: 1          |              |
| Filter                                                         | Active :<br>Action :<br>Mac Address #1 :<br>Mac Address #2 :<br>Mac Address #3 :<br>Mac Address #4 :<br>Mac Address #5 :<br>Mac Address #5 :<br>Mac Address #7 :<br>Mac Address #7 :<br>Mac Address #8 : | Activated<br>Allow Associ<br>00:00:00:00:0<br>00:00:00:00:0<br>00:00:00:00                                                                                               | Image: Deactivated intion         The follow           10:00         10:00           10:00         10:00           10:00         10:00           10:00         10:00           10:00         10:00           10:00         10:00           10:00         10:00           10:00         10:00           10:00         10:00           10:00         10:00 | v Wireless LAN station(s)                | ) association. |              |